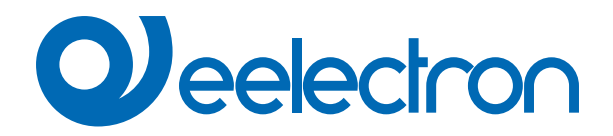

# **Button**

# **USER MANUAL**

Translation of the original instructions

Version: 1.0

Date: 10/01/2023

### Index

| 1. | Button                                     | 4 |
|----|--------------------------------------------|---|
|    | Object enable                              | 4 |
|    | Activation on press                        | 4 |
|    | Activation on press / release              | 5 |
|    | Activation on short and long contact press | 5 |
|    | Dimming                                    | 6 |
|    | Shutters and Blinds                        | 6 |
|    | Scene                                      | 7 |
|    | Commands Sequences                         | 7 |
|    | Command Sequences (1 bit)                  | 8 |
|    | Counter button                             | 8 |
|    | Set RGB colour                             | 8 |
|    | MUR/DND                                    | 9 |
|    | Loop among values                          | 9 |
|    |                                            |   |

| VERSION | DATE       | CHANGES |
|---------|------------|---------|
| 1.0     | 10/01/2023 | -       |

Any information inside this manual can be changed without advice.

This handbook can be download freely from the website: www.eelectron.com

Exclusion of liability:

Despite checking that the contents of this document match the hardware and software, deviations cannot be completely excluded. We therefore cannot accept any liability for this.

Any necessary corrections will be incorporated into newer versions of this manual.

Symbol for relevant information

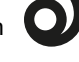

Symbol for warning

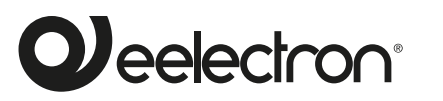

Eelectron S.p.A.

Via Claudio Monteverdi 6, I-20025 Legnano (MI), Italia Tel +39 0331.500802 info@eelectron.com

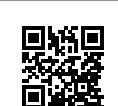

CE

### 1. Button

Each button from can be configured to perform one of the following functions available in the drop-down menu on the corresponding page:

- nothing (inactive and therefore ignored even if connected and receiving signals);
- · activation on press;
- activation on press / release;
- activation on short and long press;
- dimming;
- shutters and blinds;
- scene;
- command sequences (short and long press);
- command sequences (toggle function);
- commands sequences (1 bit);
- set RGB color;
- MUR/DND (make room/do not disturb);
- Loop among values (1 Byte).

The setting is performed separately for each button from the page ETS Digital Buttons, by clicking on the corresponding name. Each mode has a specific ETS page, as described below.

For each button in the respective ETS page it is possible, by typing it in the Button name box, to assign a name to the button itself, which can mnemonically facilitate identification in the building (for example "entrance light button"). This box is present for all the modes associated with the digital buttons.

#### Object enable

The "enable/disable" communication object allows you to activate/deactivate the reading of the button.

| " <button x=""> Enable Input" 1 Bit CW</button> | " <button x=""> Enable Input"</button> | 1 Bit | CW |
|-------------------------------------------------|----------------------------------------|-------|----|
|-------------------------------------------------|----------------------------------------|-------|----|

Regardless of the function chosen, for each button the relative ETS page makes the Object enable/disable parameter available; the setting allows the activation of the <Button x> Enable Input object, 1 bit, which allows the enabling of the button selected within the scenario.

| KNX PARAMETER                                                                                                    | SETTINGS         |  |
|----------------------------------------------------------------------------------------------------|------------------|--|
| Object enable                                                                                                    | disabled/enabled |  |
| If enabled, this parameter makes available on the ETS page, below<br>it, the items Initial state for enable and Activation telegram for enable.<br>Initial state for enable<br>disabled = after downloading the configuration, the initial state is "dis-<br>abled" |                  |  |
| enabled = after downloading the configuration, the initial state is "en-<br>abled"                                                                                                    |                  |  |
| Activation telegram for enable                                                                                                    |                  |  |
| telegram "0" = activation occurs at telegram "0"                                                                                                    |                  |  |
| telegram "0" = activation occurs in correspondence with telegram "1"                                                                                                    |                  |  |
|                                                                                                    |                  |  |
|                                                                                                    |                  |  |

#### Activation on press

Communication objects involved:

| " <button x=""> Press"</button>    | 1 Bit  | CRWT |
|------------------------------------|--------|------|
| " <button x=""> Press"</button>    | 1 Byte | CRT  |
| " <button x=""> Feedback"</button> | 1 Bit  | CW   |

Allows you to configure the sending of telegrams when the button is pressed; the device can also be configured to send periodic messages with repetition.

In the Button Name box it is possible to assign a name that will identify the button in the system: for example "light button". This box is present for all modes associated with the digital inputs.

The telegram transmitted following activation of the button is set with the Associated telegram option, according to the following table.

| KNX PARAMETER                                              | SETTINGS        |  |
|------------------------------------------------------------|-----------------|--|
| Telegram associated                                        | 1 bit<br>1 byte |  |
| <b>1 bits</b><br>The logical status 0 or 1 is transmitted. |                 |  |

1 byte

- 1 byte is transmitted containing the value that can be selected from the drop-down menu that appears under this option when selected, i.e.:
  - value 0÷255 (generic unsigned int)
  - value 0÷100% (percentage in steps of 5%)
  - HVAC mode (DPT\_HVACMode 20.102)

For each item in the drop-down menu, the value associated with pressure appears under the ETS page; in all cases the dropdown menu offers alternatives related to the setting made in the associated Telegram, according to the table.

| KNX PARAMETER               | SETTINGS                                                     |  |
|-----------------------------|--------------------------------------------------------------|--|
| Value associated with press |                                                              |  |
| Value 0÷255                 | 0÷255                                                        |  |
| Value 0÷100%                | 0÷100 %                                                      |  |
| HVAC mode                   | Auto<br>comfort<br>standby<br>economy<br>building protection |  |

From the ETS page, in the event of a 1-bit telegram, it is possible to define, with the setting Command associated with pressure, the action that the activation of the corresponding button determines.

| KNX PARAMETER                | SETTINGS |
|------------------------------|----------|
| <b>0</b>                     | Off      |
| Comand associated with press | on       |
|                              | toggle   |

## 

#### on Invia un telegramma di attivazione.

off

Invia un telegramma di disattivazione

#### toggle

Invia un telegramma che ordina l'inversione dello stato dell'utilizzatore associato.

By choosing the toggle option, the **Feedback object** parameter described in the following table becomes available on the ETS page.

| KNX PARAMETER                                                          | SETTINGS            |
|------------------------------------------------------------------------|---------------------|
| Feedback object                                                        | disabled<br>enabled |
| If enabled, this parameter displays an additional communication object |                     |

(<Button x> Feedback) which causes the actuator receiving the command to send a feedback telegram to check whether it has performed the requested operation or not. The telegram transmits the status of the actuator.

It is also possible to assign the cyclical (periodic) sending of telegrams to the buttons when they are active; as long as the button is pressed, the telegram with size and value selected on the same ETS page is sent cyclically. The setting of the parameter defines the time interval between two consecutive sendings according to the following table.

| Mai                                                                                                    | KNX PARAMETER                         | SETTINGS                                                                                                    |
|----------------------------------------------------------------------------------------------------|---------------------------------------|----------------------------------------------------------------------------------------------------|
| Cyclic sending when 0.3 s.   button pressed 0.5 s.   1.0 s. 1.2 s.   1.5 s. 2.0 s.   3.0 s. 5.0 s.   8.0 s. 10 s. | Cyclic sending when<br>button pressed | Mai<br>0.3 s.<br>0.4 s.<br>0.5 s.<br>0.8 s.<br>1.0 s.<br>1.2 s.<br>1.5 s.<br>2.0 s.<br>3.0 s.<br>5.0 s.<br>8.0 s.<br>10 s. |

#### Activation on press / release

Communication objects involved:

| " <button x=""> Press - Release Action"</button> | 1 Bit  | CRWT |
|--------------------------------------------------|--------|------|
| " <button x=""> Press - Release Action"</button> |        | CRT  |
| " <button x=""> Press Action"</button>           | 1 Bit  | CRWT |
| " <button x=""> Press Action"</button>           | 1 Byte | CRT  |
| " <button x=""> Release Action"</button>         | 1 Bit  | CRWR |
| " <button x=""> Release Action"</button>         | 1 Byte | CRT  |
| " <button x=""> Feedback"</button>               | 1 Bit  | CW   |

It is used to configure the sending of telegrams when the button is active, on both "release" and "press" conditions and therefore following changes in state.

The parameters are identical to the choice "Activation on closing contact"; "Contact type" is missing and the "Command associated with press" and "Command associated with opening" settings are simultaneously present because activation will occur following the occurrence of both conditions. For the settings, what has already been explained applies.

The page also makes available the parameter Feedback object already explained in "Activation on closing contact" and parameter Communication object on opening described as follows.

| KNX PARAMETER                                                       | SETTINGS            |  |
|---------------------------------------------------------------------|---------------------|--|
| Communication object on opening                                     | disabled<br>enabled |  |
| If enabled, this parameter allows to send press and opening command |                     |  |

with two different objects, respectively "<Button x> Press Action" and "<Button x> Opening Action".

#### Activation on short and long contact press

Communication objects involved:

| " <button x=""> Short Press"</button>        | 1 Byte | CRT  |
|----------------------------------------------|--------|------|
| " <button x=""> Short Press"</button>        | 1 Bit  | CRWT |
| " <button x=""> Short - Long Press"</button> | 1 Byte | CRT  |
| " <button x=""> Short - Long Press"</button> | 1 Bit  | CRWT |
| " <button x=""> Long Press"</button>         | 1 Byte | CRT  |
| " <button x=""> Long Press"</button>         | 1 Bit  | CRWT |
| " <button x=""> Feedback"</button>           | 1 Bit  | CW   |

With this button mode of operation, it is possible to differentiate the actions based on the activation duration of the button itself. The distinction between "short press" and "long press" is defined by the parameter **Minimum time long pressure**, according to the following table.

| KNX PARAMETER                                                                                                    | SETTINGS                                                                                      |  |
|----------------------------------------------------------------------------------------------------|-----------------------------------------------------------------------------------------------|--|
| Minimum time long press                                                                                                    | 0.3 s<br>0.4 s<br>0.5 s<br>0.8 s<br>1 s<br>1.2 s<br>1.5 s<br>2 s<br>3 s<br>5 s<br>8 s<br>10 s |  |
| The time set from the drop-down menu is the time after which the de-<br>vice believes that activation is to be considered long. |                                                                                               |  |

It is possible to set the sending of telegrams with different values on the short and long print or to decide to send commands only on one of these events.

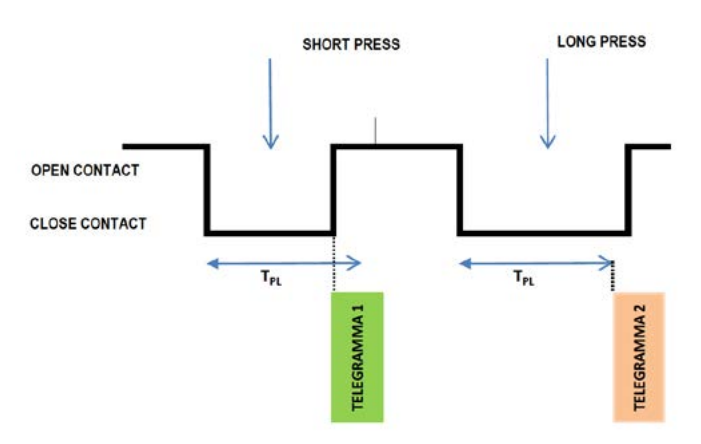

When the button is closed, the time count starts; if the button is opened before the time exceeds the time TPL, the device executes the command associated with the "short press" event and if, instead, the timeout TPL expires and the button is still being closed, the command associated with the "long press" event is executed.

The parameters and transmission modes of the telegrams that can be managed through the "Command associated with short press" and "Command associated with long press" settings are the same as those relating to the "activation on closing/opening contact" configuration except for the cyclical send function, which is not foreseen here.

#### Dimming

Communication objects involved:

| " <button x=""> Dimming On/Off"</button>  | 1 Bit | RWCT |
|-------------------------------------------|-------|------|
| " <button x=""> Dimming Control"</button> | 1 Bit | CRT  |
| " <button x=""> Feedback"</button>        | 1 Bit | CW   |

With this mode of operation of the buttons it is possible to control adjustment of the light through a dimmer module using the short and long press of buttons connected to the button itself.

Each button uses 2 communication objects:

1-bit objects for ON/OFF commands associated with short pressing.

4-bit objects for brightness adjustment associated with long pressing.

The "**Minimum time long press**" parameter is the same as explained for "Activation on short and long contact press" and for it and for the setting "Feedback object" what has already been explained applies. Two further settings are available on the page. According to the table, set the minimum duration of the prolonged pressing. "Dimming mode" and "Dimming step" define the behaviour associated with the prolonged pressing.

| KNX PARAMETER | SETTINGS                              |
|---------------|---------------------------------------|
| Dimming mode  | brighter<br>darker<br>brighter/darker |

#### brighter

Each time the button is activated, the dimmer controls the increase in brightness according to the setting of Dimming step. **darker** 

Each time the button is activated, the dimmer controls the decrease in brightness according to the setting of Dimming step.

#### brighter/darker

Each time the button is activated, the dimmer reverses the progression of brightness by one step or in full according to the parameter setting

|              | Minimum/maximum brightness           |
|--------------|--------------------------------------|
| Dimming step | 1/2 brighter/darker ÷ 1/64 brighter/ |
|              | darker                               |

#### Minimum/maximum brightness

It sets the progressive adjustment from minimum to maximum and vice-versa depending on whether "Dimming mode" is "brighter" or "darker".

#### 1/2 brighter/darker ÷ 1/64 brighter/darker

It sets the precision of the variation, which will occur depending on whether "Dimming mode" is "brighter" or "darker".

| Example 1:                                                    |  |  |  |
|---------------------------------------------------------------|--|--|--|
| Set the dimmer control so that when the button is pressed the |  |  |  |
| brightness gradually goes from minimum to maximum.            |  |  |  |
| PARAMETER                                                     |  |  |  |

| PARAIVIETER  | VALUE                      |
|--------------|----------------------------|
| Dimming mode | brighter                   |
| Dimming step | Minimum/maximum brightness |
|              |                            |

Example 2: Set the dimmer control so that when the button is pressed, the brightness increases by 1/4.

| PARAMETER    | VALUE               |  |
|--------------|---------------------|--|
| Dimming mode | brighter            |  |
| Dimming step | 1/4 brighter/darker |  |

#### Shutters and Blinds

Communication objects involved:

| " <button x=""> Shutter - Up/Down"</button>   | 1 Bit | RWCT |
|-----------------------------------------------|-------|------|
| " <button x=""> Shutter - Step/Stop"</button> | 1 Bit | CRT  |
| " <button x=""> Feedback"</button>            | 1 Bit | CW   |

Through this function it is possible to control motorised roller shutters using the short and long press of the buttons. Each button uses 2 communication objects:

• 1-bit STEP/STOP objects associated with short pressing;

• 1-bit UP/DOWN objects associated with long pressing.

For the settings common to all the other button operating modes, what has already been explained applies. The following table applies to the Command drive shutter parameter.

| KNX PARAMETER         | SETTINGS                                  |
|-----------------------|-------------------------------------------|
| Command drive shutter | move up<br>move down<br>move up/move down |

It defines the movement direction of the roller shutter associated with the prolonged closing of the button.

#### move up

Each time the button is activated, the module commands the total opening of the roller shutter.

#### move down

Each time the button is activated, the module commands the roller shutter to close.

#### move up/move down

Each time the button is activated, the module moves the roller shutter in the direction preceding the one performed following the last activation: if the previous closing of the button raised the roller shutter, further activation will lower it and vice-versa.

#### Scene

Communication objects involved:

| " <button x=""> Recall/Learn Scene"</button>       | 1 Byte | CRT |
|----------------------------------------------------|--------|-----|
| " <button x=""> Send Learn Scene Trigger"</button> | 1 Bit  | WC  |

In this configuration page it is possible to set the button for the management of the scenarios: storage and execution of the scenarios.

These two behaviours (storage and execution) are performed through two different actions: short closing and long closing of the button.

Saving by long closing can be enabled through the parameter **Minimum time long press** and the related drop-down menu common to the other modes that is used to set the minimum activation duration of the button to be considered as long press (activation).

The following table applies to the scenario settings.

| Scene number 1 ÷ 64 |  |
|---------------------|--|

This parameter sets the value of the scene to be stored/executed (one per channel).

As the output devices (i.e. the actuators, etc.) can generally manage different scenes, each identified by a value (which varies from 0 to 63) it is crucial to set this parameter correctly so that it corresponds to the number set on the actuators.

Store scene on long press disabled/enabled

If disabled, the long press is ignored and no telegram is sent on the bus; if enabled, when long press occurs, a scene storage telegram is sent on the bus.

| Object enable scene learning from bus | disabled/enabled |
|---------------------------------------|------------------|
|                                       |                  |

If this parameter is enabled, there is a communication object (size = 1 bit) in order to enable/disable runtime from bus the sending of the "learn scene telegram". When this object receives a telegram "1", the function associated with the long press of the button (sending of telegram for scenario storage) is enabled, while when it receives a telegram "0" with prolonged closing no command is sent.

#### **Commands Sequences**

Communication objects involved:

| " <button x=""> Sequence Command A 0-255"</button>     |  | CRT |
|--------------------------------------------------------|--|-----|
| " <button x=""> Sequence Command A 0-100%"</button>    |  | CRT |
| " <button x=""> Sequence Command A HVAC Mode"</button> |  | CRT |
| " <button x=""> Sequence Command A Off/On"</button>    |  | CRT |

| " <button x=""> Sequence Command B 0-255"</button>                  | 1 Byte | CRT |
|---------------------------------------------------------------------|--------|-----|
| " <button x=""> Sequence Command B 0-100%"</button>                 | 1 Byte | CRT |
| " <button x=""> Sequence Command B HVAC Mode"</button>              | 1 Byte | CRT |
| " <button x=""> Sequence Command B Off/On"</button>                 | 1 Bit  | CRT |
| " <button x=""> Sequence Command C 0-255"</button>                  | 1 Byte | CRT |
| " <button x=""> Sequence Command C 0-100%"</button>                 | 1 Byte | CRT |
| " <button x=""> Sequence Command C HVAC Mode"</button>              | 1 Byte | CRT |
| " <button x=""> Sequence Command C Off/On"</button>                 | 1 Bit  | CRT |
| " <button x=""> Sequence Command A 0-255 - Toggle"</button>         | 1 Byte | CRT |
| " <button x=""> Sequence Command A 0-100% - Tog-<br/>gle"</button>  | 1 Byte | CRT |
| " <button x=""> Sequence Command A HVAC Mode -<br/>Toggle"</button> | 1 Byte | CRT |
| " <button x=""> Sequence Command A Off/On - Toggle"</button>        | 1 Bit  | CRT |
| " <button x=""> Sequence Command B 0-255 - Toggle"</button>         | 1 Byte | CRT |
| " <button x=""> Sequence Command B 0-100% - Tog-<br/>gle"</button>  | 1 Byte | CRT |
| " <button x=""> Sequence Command B HVAC Mode -<br/>Toggle"</button> | 1 Byte | CRT |
| " <button x=""> Sequence Command B Off/On - Toggle"</button>        | 1 Bit  | CRT |
| " <button x=""> Sequence Command C 0-255 - Toggle"</button>         | 1 Byte | CRT |
| " <button x=""> Sequence Command C 0-100% - Tog-<br/>gle"</button>  | 1 Byte | CRT |
| " <button x=""> Sequence Command C HVAC Mode -<br/>Toggle"</button> | 1 Byte | CRT |
| " <button x=""> Sequence Command C Off/On - Toggle"</button>        | 1 Bit  | CRT |

This function is used to associate sequences of different commands on the bus.

For each button, this function can be associated with the combination "**short and long press**" or with the "**toggle**" function. The sequence consists of 3 commands (A-B-C) which can each be sized as 1 bit or 1 byte. Once the size (1 bit/1 byte) of elements in the sequence has been defined, it is possible to associate different values to each element of the sequence or to decide to send commands only on one of the two events. The waiting time between one command and the next is defined through parameter **Delay between commands**.

Each communication object can be linked to a different group address.

For example, it is possible to define a sequence as proposed in the following table.

| object | dimension | short press<br>(switching 1)          | long press<br>(switching 2)      |
|--------|-----------|---------------------------------------|----------------------------------|
| A      | 1<br>bit  | ON<br>(towards actuators)             | OFF<br>(towards actuators)       |
| В      | 1 byte    | 100%<br>(towards dimmer)              | 0%<br>(towards dimmer)           |
| с      | 1 byte    | COMFORT<br>(towards thermo-<br>stats) | ECONOMY<br>(towards thermostats) |

#### Command Sequences (1 bit)

Communication objects involved:

| " <button x=""> Object A"</button> | 1 Bit | CRT |
|------------------------------------|-------|-----|
| " <button x=""> Object B"</button> | 1 Bit | CRT |
| " <button x=""> Object C"</button> | 1 Bit | CRT |

This function is used to send 1-bit command sequences on multiple objects. The sequence can be defined on 2 or 3 objects. Each time the button connected to the button is pressed, the next step of the defined sequence is sent.

| KNX PARAMETER SETTINGS                                                                                                    |                                                       |  |
|----------------------------------------------------------------------------------------------------|-------------------------------------------------------|--|
| Number of objects                                                                                                    | 2, 3                                                  |  |
| This parameter sets and defines the number of 1-bit objects that will be visible and that will send the values 0 or 1 on the bus                                                  |                                                       |  |
| Number of steps in the se-<br>quence                                                                                                    | 2 ÷ 4 for 2 objects<br>2 ÷ 8 for 3 objects            |  |
| It indicates the number of steps that                                                                                                    | at compose the sequence.                              |  |
| Long press to restart sequence                                                                                                    | disabled/enabled                                      |  |
| It is used to associate the restart of the sequence at step zero with the long press of the button                                                                                |                                                       |  |
| Restart function Restart and send first   Send long step and restart                                                                                                    |                                                       |  |
| The long press determines the sending of step 1<br>Send long step and restart<br>The long press causes the next step to be sent and brings the se-<br>guence to the initial step. |                                                       |  |
| Value step long     of objects a, b, c>                                                                                                    |                                                       |  |
| It defines what happens when a long press is performed (it depends<br>on the "Restart function" parameter)                                                                        |                                                       |  |
| Send only changed objects disabled/enabled                                                                                                    |                                                       |  |
| This parameter defines whether, in the passage from one step to the next, all the values associated with one-bit objects must always be sent or only those that change.           |                                                       |  |
| Value step <x></x>                                                                                                    | Combinations of on and off on 2<br>or 3 1-bit objects |  |
| It determines the combination associated with a step in the sequence                                                                                                    |                                                       |  |

using 2 or 3 1-bit objects.

#### Counter button

## Please verify whether this function is available on the device.

With this function it is possible to use the events at the corresponding button as a trigger for a counter and then to count them, for example to activate functions and send telegrams when a certain number of them occur.

Using the **Counter Button function**, it is possible to count the pulses of a contact connected to the button for which the function was activated.

The corresponding ETS page offers the options and parameters described below.

The Software filter frequency parameter is used to manage a software filter to count 2 pulses that are too close together as a single pulse; this is necessary when the contact connected

to the button has a bounce for a certain time. The parameter is therefore used to introduce and customise any debouncing at the button for which the counter Button function is activated.

| KNX PARAMETER                                                                                                    | SETTINGS                                                                                                    |
|----------------------------------------------------------------------------------------------------|----------------------------------------------------------------------------------------------------|
| Software filter frequency                                                                                                    | No filter<br>20Hz ÷ 1 kHz                                                                                    |
| Allows software events to be filtered<br>quency. <b>No filter</b> it does not activat<br>choosing one of the values from the<br>choose a filter frequency of: | d according to the specified fre-<br>e the filter via software, while by<br>drop-down menu it is possible to |
| 50 Hz<br>100 Hz<br>200 Hz                                                                                                    |                                                                                                    |

Using the **Counter button size** parameter it is possible to define the counter button size (1, 2 or 4 Bytes), the initial value and the final value; in particular, the final value, i.e. the maximum number of events that can be counted before the overflow, depends on the choice made in the Counter Button Size drop-down menu.

| KNX PARAMETER                                                         | SETTINGS                      |  |
|-----------------------------------------------------------------------|-------------------------------|--|
| Counter button size                                                   | 1 bytes<br>2 bytes<br>4 bytes |  |
| It is used to choose the counter button size, i.e. the maximum number |                               |  |

of events that can be counted.

The possibility of configuring the counter with a size from 1 to 4 bytes enables counting from a few to numerous events, therefore from short periods of time to whole days, offering maximum versatility for the monitoring of all types of events.

| KNX PARAMETER                                                | SETTINGS                         |
|--------------------------------------------------------------|----------------------------------|
| End counter value                                            | 1+255<br>1+65535<br>1+4294967295 |
| It is used to decide at which value the counter should stop. |                                  |

The initial value can be set starting from 0 and up to one unit less than the final one.

Using the parameter "Condition of increase counter" it is possible to define whether to count only the rising and falling edges or both.

It is possible to associate the sending on the bus of a 1 bit or 1 Byte value each time the counter reaches the final value (overflow).

The counter can be reset via a 1-bit button object.

#### Set RGB colour

500 Hz 1 kHz

Communication objects involved:

| " <button x=""> RGB"</button>   | 3 Bytes | CRT |
|---------------------------------|---------|-----|
| " <button x=""> Red"</button>   | 1 Byte  | CRT |
| " <button x=""> Green"</button> | 1 Byte  | CRT |
| " <button x=""> Blue"</button>  | 1 Byte  | CRT |

This function is used to briefly press the button connected to the corresponding button with a command on the bus to set an RGB

#### colour through an RGB driver for LED lighting.

| KNX PARAMETER SETTINGS                                                                                                    |                                                                                                    |  |
|----------------------------------------------------------------------------------------------------|----------------------------------------------------------------------------------------------------|--|
| Set Value                                                                                                    | red/orange / yellow / green-yel-<br>low / green / green-cyan / cyan<br>blue cyan / blue / blue-magenta<br>magenta / red-magenta / white |  |
| With this parameter it is possible to s                                                                                                    | set the RGB colour.                                                                                                    |  |
| Long press to change color long press disabled   0.5 s / 1 s / 1.5 s / 2 s                                                                                                    |                                                                                                    |  |
| With this parameter it is possible to enable a function associated with<br>the long press that is used to change the colour associated with the<br>short press. During the long press, a colour transition takes place<br>which is sent on the bus and upon release the selected colour is<br>stored; this means that from now on, every time a short press is per-<br>formed, the new colour is sent on the bus. When the device is turned<br>off, the last selected colour is kept in memory. |                                                                                                    |  |
| Enable sending colors during enabled / disabled                                                                                                    |                                                                                                    |  |
| With this parameter is possible to send all colour transitions during a long press so that each colour can be viewed on another device.                                                                                                    |                                                                                                    |  |
| RGB objects type                                                                                                    | 3 objects of 1 byte<br>1 object of 3 bytes                                                                                              |  |

It defines whether the command is sent with a single 3-byte object or with 3 1-byte objects.

#### MUR/DND

Communication objects involved:

| " <button x=""> Make Up Room"</button>          | 1 Bit   | RWCT |
|-------------------------------------------------|---------|------|
| " <button x=""> Do not Disturb"</button>        | 1 Bit   | RWCT |
| " <button x=""> Additional Object RGB"</button> | 3 Bytes | CRT  |

This function is used to configure an button to send 1-bit commands with DND (do not disturb), MUR (make up room) or to restore both base signals. The action is set through the dropdown menu **Associated command** which is made available on the ETS page.

The choice of the "Associated command" parameter ("cmd" column of the following table) defines which values are sent on the 2 1-bit objects.

| KNX PARAMETER                                                   | SETTINGS                                               |  |
|-----------------------------------------------------------------|--------------------------------------------------------|--|
| Condition of increase counter                                   | Rising edge<br>Falling edge<br>Rising and falling edge |  |
| It is used to set at which event the counter will be triggered. |                                                        |  |

| cmd | Action | DND                          | MUR | Note                                   |
|-----|--------|------------------------------|-----|----------------------------------------|
| MUR | enable | 0                            | 1   | Obj. MUR send "1"<br>Obj. DND send "0" |
| MUR | disab. | -                            | 0   | Obj. MUR send "0"                      |
| MUR | toggle | MUR enab./disab. In sequence |     |                                        |
| DND | enable | 1                            | 0   | Obj. MUR send "0"<br>Obj. DND send "1" |
| DND | disab. | 0                            | -   | Obj. DND send "0"                      |
| DND | toggle | DND enab./disab. In sequence |     |                                        |

| Loop   | 0 | 1 |                                                  |
|--------|---|---|--------------------------------------------------|
| 1<br>0 | 0 |   | Loop in sequence between these 3 sets of values. |
|        | 0 |   |                                                  |

The setting **Reset all** (default) sends a reset command to the related actuators.

The parameter is also available on the ETS page **Additional object** which is used to associate a colour to each of the 3 states (active DND, active MUR, inactive MUR and DND); this colour is sent on the bus using a 3Byte DPT 232.600 RGB value 3x object (0...255) and will be reproduced by RGB lighting bodies associated with the device.

The following table summarises the parameter setting.

| KNX PARAMETER     | SETTINGS |
|-------------------|----------|
| Additional abiant | None     |
| Additional object | RGB      |

None does not activate any additional objects while clicking on **RGB** the setting appears on the page **Colour associated with...** in whose box it is possible to write the hexadecimal equivalent of the colour to be associated with the action for which the additional object has been enabled (MUR, DND, loop) or to select the colour from the palette that appears by clicking on the button with the four coloured squares. The setting **Colour associated with "reset all"** is also made available where, in the same way as those just described, the colour of the light displayed following the reset command is set.

#### Loop among values

Communication objects involved:

| " <button x=""> Loop Value Output"</button>                                                                                                   | 1 Byte | CRT |
|----------------------------------------------------------------------------------------------------|--------|-----|
| This object is dedicated to sending the step-by-step sequence.                                                                                |        |     |
| " <button x=""> Loop Value Feedback" 1 Byte</button>                                                                                          |        |     |
| This object is made to receive a value from the bus; if it corresponds to a value set in the sequence, it takes it to the corresponding step. |        |     |
| " <button x=""> Enable Button"</button>                                                                                                    | 3 Bit  | CW  |

This behavior stems from the fact that if **Use device as fan-coil with internal connections** is set, the thermostat module associated with the Temperature 1 Function is reserved for the "internal" Fan coil management.

With this function it is possible to configure an button to send a 1-byte value in sequence.

| KNX PARAMETER                                                                                                    | SETTINGS                           |  |
|----------------------------------------------------------------------------------------------------|------------------------------------|--|
| Active edge                                                                                                    | Send on closing<br>Send on opening |  |
| It defines whether to enable the button on closing or opening.                                                                                                    |                                    |  |
| Number of values                                                                                                    | 3,4,5,6,7,8,9                      |  |
| It defines the number of values sent.                                                                                                    |                                    |  |
| Value AI                                                                                                    | 0255                               |  |
| Each time the button is activated (according to the "active front" set-<br>ting), a value is sent following the order set in ETS: from the first (A)<br>to the last (I). |                                    |  |